# Configuración del acceso remoto ASA IKEv2 con EAP-PEAP y cliente nativo de Windows

## Contenido

Introducción **Prerequisites** Requirements Componentes Utilizados **Antecedentes** Consideraciones de AnyConnect Secure Mobility Client Configurar Diagrama de la red Certificados ISE Paso 1. Agregue el ASA a los dispositivos de red del ISE. Paso 2. Cree un nombre de usuario en el almacén local. ASA Windows 7 Paso 1. Instale el certificado de CA. Paso 2. Configure la conexión VPN. Verificación Cliente de Windows Registros Depuraciones en ASA Nivel de paquete Troubleshoot Información Relacionada

## Introducción

Este documento proporciona un ejemplo de configuración para Cisco Adaptive Security Appliance (ASA) versión 9.3.2 y posteriores que permite el acceso VPN remoto para utilizar el protocolo de intercambio de claves de Internet (IKEv2) con autenticación estándar del protocolo de autenticación extensible (EAP). Esto permite que un cliente nativo de Microsoft Windows 7 (y cualquier otro IKEv2 basado en estándares) se conecte al ASA con IKEv2 y autenticación EAP.

## Prerequisites

### Requirements

Cisco recomienda que tenga conocimiento sobre estos temas:

- Conocimiento básico de VPN e IKEv2
- Conocimiento básico de autenticación, autorización y contabilidad (AAA) y RADIUS
- Experiencia con la configuración de ASA VPN
- Experiencia con la configuración de Identity Services Engine (ISE)

### **Componentes Utilizados**

La información que contiene este documento se basa en las siguientes versiones de software y hardware.

- Microsoft Windows 7
- Software Cisco ASA, versión 9.3.2 y posteriores
- Cisco ISE, versión 1.2 y posteriores

## Antecedentes

### Consideraciones de AnyConnect Secure Mobility Client

El cliente nativo de Windows IKEv2 no admite túnel dividido (no hay atributos CONF REPLY que puedan ser aceptados por el cliente de Windows 7), por lo que la única política posible con el cliente de Microsoft es tunelizar todo el tráfico (selectores de tráfico 0/0). Si se necesita una política de túnel dividido específica, se debe utilizar AnyConnect.

AnyConnect no admite métodos EAP estandarizados que se terminan en el servidor AAA (PEAP, seguridad de la capa de transporte). Si hay una necesidad de terminar las sesiones EAP en el servidor AAA, se puede utilizar el cliente de Microsoft.

## Configurar

Nota: Use la <u>Command Lookup Tool (clientes registrados solamente) para obtener más</u> información sobre los comandos usados en esta sección.

Diagrama de la red

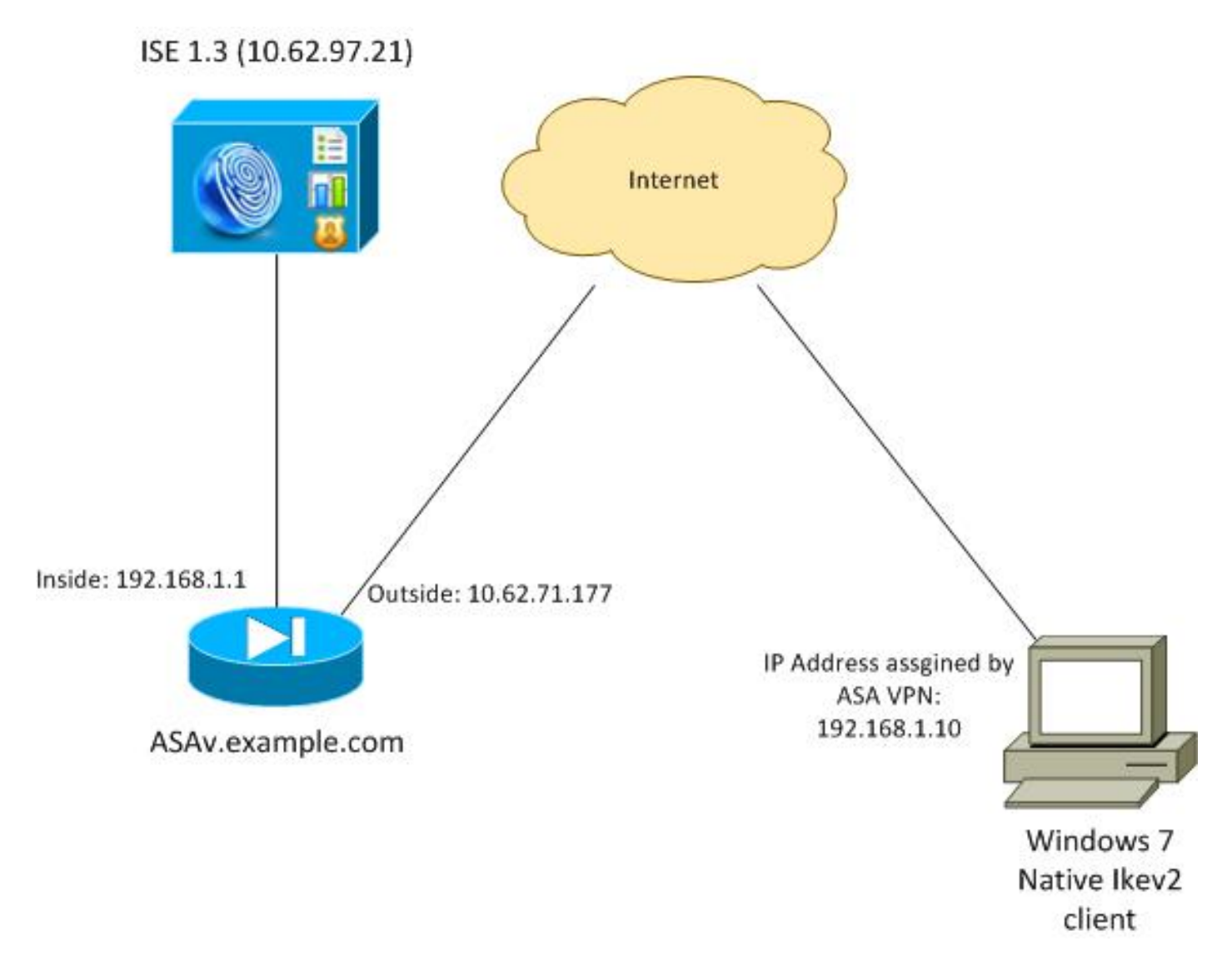

El ASA está configurado para autenticarse con un certificado (el cliente necesita confiar en ese certificado). El cliente de Windows 7 está configurado para autenticarse con EAP (EAP-PEAP).

El ASA actúa como gateway VPN que finaliza la sesión IKEv2 del cliente. El ISE actúa como un servidor AAA que finaliza la sesión EAP del cliente. Los paquetes EAP se encapsulan en paquetes IKE\_AUTH para el tráfico entre el cliente y ASA (IKEv2) y, a continuación, en paquetes RADIUS para el tráfico de autenticación entre el ASA y el ISE.

### Certificados

Se ha utilizado Microsoft Certificate Authority (CA) para generar el certificado para ASA. Los requisitos del certificado para ser aceptados por el cliente nativo de Windows 7 son:

- La extensión Uso de clave extendido (EKU) debe incluir la autenticación de servidor (en ese ejemplo se ha utilizado la plantilla "Servidor web").
- El nombre del asunto debe incluir el nombre de dominio completo (FQDN) que utilizará el cliente para conectarse (en este ejemplo, ASAv.example.com).

Para obtener más detalles sobre el cliente de Microsoft, vea <u>Solución de problemas de</u> <u>conexiones VPN IKEv2</u>.

Nota: Android 4.x es más restrictivo y requiere el nombre alternativo del asunto correcto

según RFC 6125. Para obtener más información sobre Android, vea <u>IKEv2 de Android</u> <u>strongSwan a Cisco IOS con EAP y autenticación RSA</u>.

Para generar una solicitud de firma de certificado en el ASA, se ha utilizado esta configuración:

```
hostname ASAv
domain-name example.com
crypto ca trustpoint TP
enrollment terminal
crypto ca authenticate TP
```

crypto ca enroll TP

ISE

Paso 1. Agregue el ASA a los dispositivos de red del ISE.

Elija **Administration > Network Devices**. Establezca una contraseña previamente compartida que será utilizada por el ASA.

Paso 2. Cree un nombre de usuario en el almacén local.

Elija Administration > Identities > Users. Cree el nombre de usuario según sea necesario.

El resto de la configuración se habilita de forma predeterminada para que ISE autentique los terminales con EAP-PEAP (protocolo de autenticación extensible protegido).

### ASA

La configuración para el acceso remoto es similar para IKEv1 e IKEv2.

```
aaa-server ISE2 protocol radius
aaa-server ISE2 (inside) host 10.62.97.21
key cisco
group-policy AllProtocols internal
group-policy AllProtocols attributes
vpn-tunnel-protocol ikev1 ikev2 ssl-client ssl-clientless
ip local pool POOL 192.168.1.10-192.168.1.20 mask 255.255.255.0
crypto ipsec ikev2 ipsec-proposal ipsec-proposal
protocol esp encryption aes-256 aes-192 aes
protocol esp integrity sha-256 sha-1 md5
crypto dynamic-map DYNMAP 10 set ikev2 ipsec-proposal ipsec-proposal
crypto map MAP 10 ipsec-isakmp dynamic DYNMAP
crypto map MAP interface outside
```

crypto ikev2 policy 10 encryption 3des integrity sha group 2 prf sha lifetime seconds 86400

Dado que Windows 7 envía una dirección de tipo IKE-ID en el paquete IKE\_AUTH, se debe utilizar el **DefaultRAGroup** para asegurarse de que la conexión se encuentra en el grupo de túnel correcto. El ASA se autentica con un certificado (autenticación local) y espera que el cliente utilice EAP (autenticación remota). Además, ASA necesita enviar específicamente una solicitud de identidad EAP para que el cliente responda con una respuesta de identidad EAP (query-identity).

```
tunnel-group DefaultRAGroup general-attributes
address-pool POOL
authentication-server-group ISE
default-group-policy AllProtocols
tunnel-group DefaultRAGroup ipsec-attributes
ikev2 remote-authentication eap guery-identity
ikev2 local-authentication certificate TP
Por último, se debe habilitar IKEv2 y utilizar el certificado correcto.
```

```
crypto ikev2 enable outside client-services port 443
crypto ikev2 remote-access trustpoint TP
```

### Windows 7

#### Paso 1. Instale el certificado de CA.

Para confiar en el certificado presentado por el ASA, el cliente de Windows necesita confiar en su CA. Ese certificado de CA se debe agregar al almacén de certificados del equipo (no al almacén de usuarios). El cliente de Windows utiliza el almacén del equipo para validar el certificado IKEv2.

Para agregar la CA, elija MMC > Agregar o quitar complementos > Certificados.

| ap-in                                    | Vendor                         |   |       | Console Root                  | Edit Extensions |
|------------------------------------------|--------------------------------|---|-------|-------------------------------|-----------------|
| ActiveX Control<br>Authorization Manager | Microsoft Cor<br>Microsoft Cor |   |       | Certificates (Local Computer) | Remove          |
| Certificates<br>Component Services       | Microsoft Cor<br>Microsoft Cor | H |       |                               | Move Up         |
| Computer Managem<br>Device Manager       | Microsoft Cor                  |   | Add > |                               | Move Down       |
| Disk Management                          | Microsoft and                  |   |       |                               |                 |
| Folder                                   | Microsoft Cor                  |   |       |                               |                 |
| Group Policy Object                      | Microsoft Cor                  |   |       |                               |                 |
| IP Security Monitor                      | Microsoft Cor                  |   |       |                               |                 |
| Link to Web Address                      | Microsoft Cor                  | - |       |                               | Advanced        |
| ription:                                 |                                |   |       |                               |                 |

Haga clic en el botón de opción Cuenta de equipo.

| Certificates snap-in                              | Send Feedback |
|---------------------------------------------------|---------------|
| This snap-in will always manage certificates for: |               |
| Service account                                   |               |
| Computer account                                  |               |
|                                                   |               |
|                                                   |               |
|                                                   |               |
|                                                   |               |
|                                                   |               |
|                                                   |               |
|                                                   |               |
| < Back Next >                                     | Cancel        |

Importe la CA a las autoridades de certificados raíz de confianza.

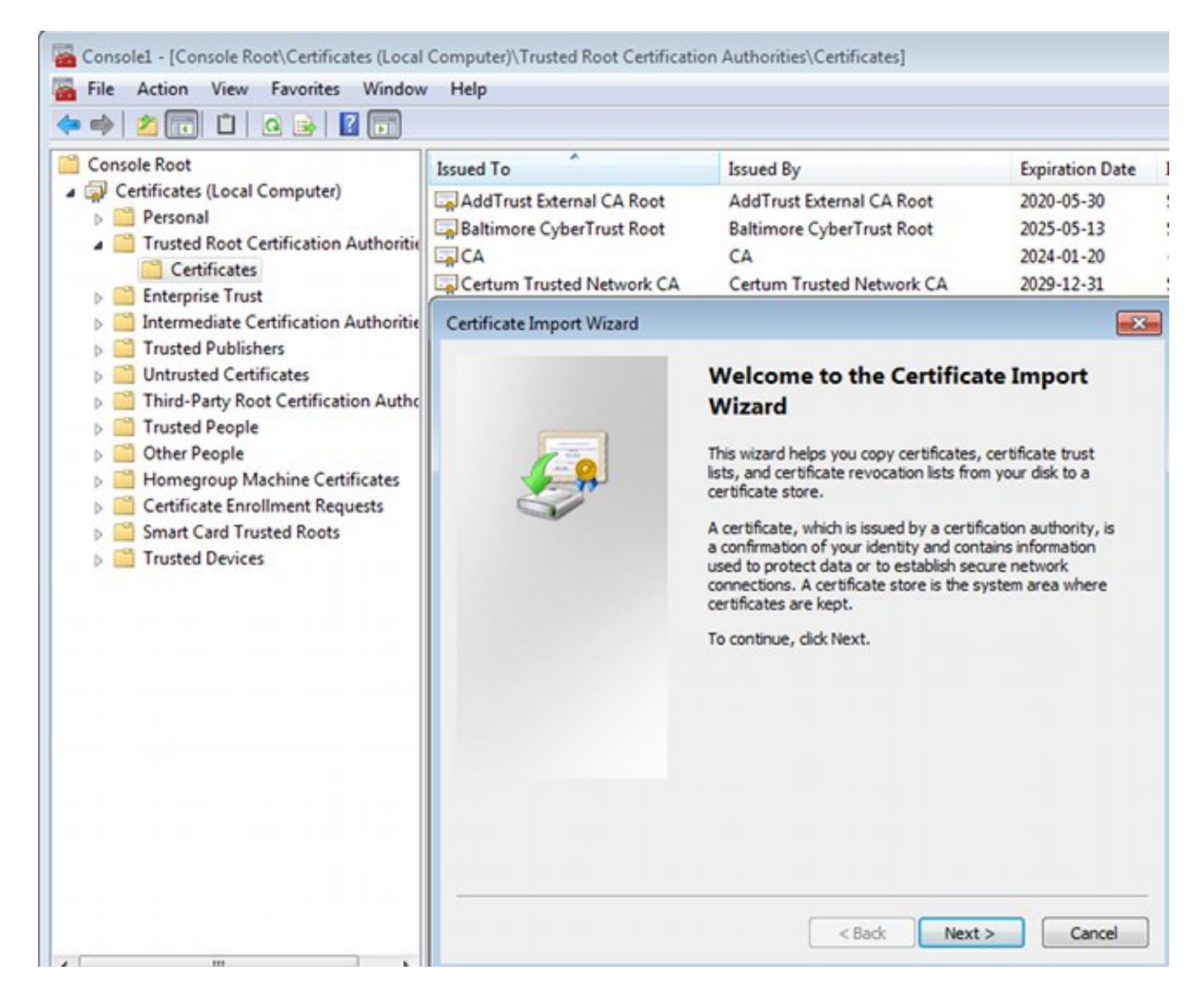

Si el cliente de Windows no puede validar el certificado presentado por el ASA, informa:

13801: IKE authentication credentials are unacceptable

#### Paso 2. Configure la conexión VPN.

Para configurar la conexión VPN desde el Centro de Red y Uso Compartido, elija **Conectar a un lugar de trabajo** para crear una conexión VPN.

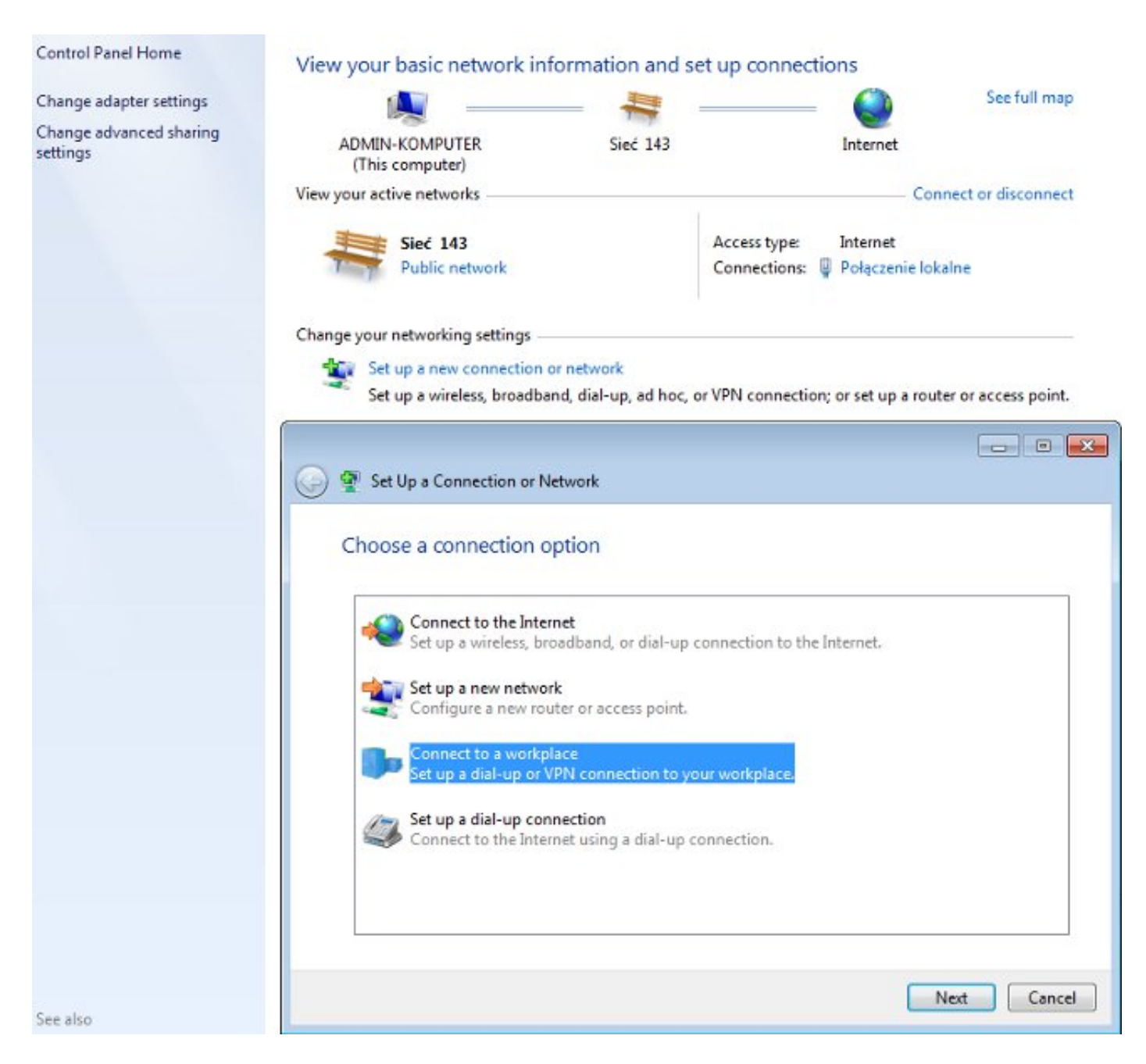

### Elija Usar mi conexión a Internet (VPN).

### How do you want to connect?

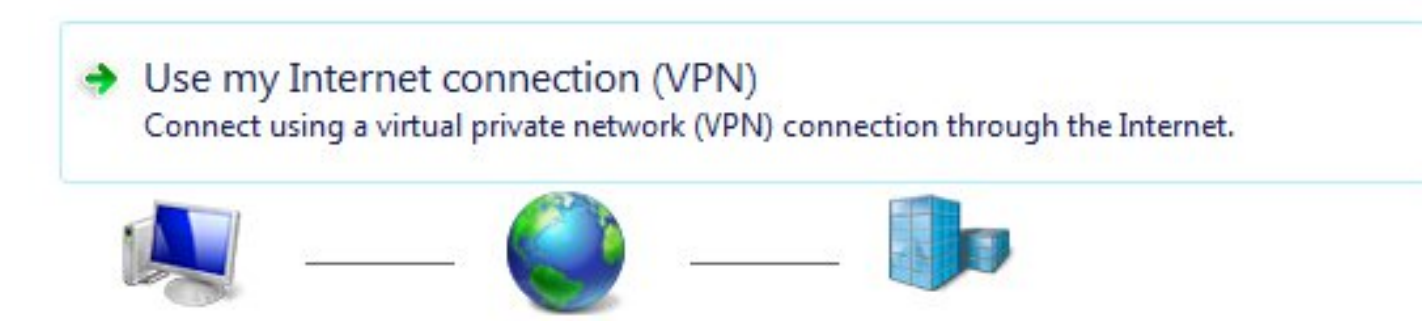

Configure la dirección con un FQDN de ASA. Asegúrese de que el servidor de nombres de dominio (DNS) lo resuelva correctamente.

## Type the Internet address to connect to

Your network administrator can give you this address.

| Internet address:    | ASAv.example.com           |
|----------------------|----------------------------|
| Destination name:    | IKEv2 connection to ASA    |
| Use a smart card     |                            |
| 🎯 🔲 Allow other peop | ple to use this connection |

This option allows anyone with access to this computer to use this connection.

Don't connect now; just set it up so I can connect later

Si es necesario, ajuste las propiedades (como la validación de certificados) en la ventana Propiedades EAP protegidas.

| Protected EAP Properties                                                                                                    |
|----------------------------------------------------------------------------------------------------|
| When connecting:                                                                                                    |
| Validate server certificate                                                                                                    |
| Connect to these servers                                                                                                    |
| Connect to these servers.                                                                                                    |
|                                                                                                    |
| Trusted Root Certification Authorities:                                                                                                    |
| AddTrust External CA Root                                                                                                    |
| asa.mga.com                                                                                                    |
| ASAV                                                                                                    |
| Baltimore Cyber I rust Root                                                                                                    |
|                                                                                                    |
| Certum Trusted Network CA                                                                                                    |
|                                                                                                    |
|                                                                                                    |
| Do not prompt user to authorize new servers or trusted certification authorities.  Select Authentication Method:  Secured password (EAP-MSCHAP v2)                                                                                                    |
| Oo not prompt user to authorize new servers or trusted certification authorities.  Select Authentication Method:  Secured password (EAP-MSCHAP v2)  Configure                                                                                                    |
| On not prompt user to authorize new servers or trusted certification authorities.   Select Authentication Method:   Secured password (EAP-MSCHAP v2)   Configure                                                                                                    |
| Image: Configure in the second second se |
| Image: Configure in the image: Configure in the im |
| Image: Configure of the server of the server of the se |
| Image: Constant of the server of the server of the ser |

## Verificación

Use esta sección para confirmar que su configuración funciona correctamente.

La herramienta de interpretación de información de salida (disponible para clientes registrados únicamente) admite ciertos comandos show. Utilice la herramienta para ver una análisis de información de salida del comando show.

### **Cliente de Windows**

Cuando se conecte, introduzca sus credenciales.

| Cisco AnyConne<br>Client Connectio<br>Disabled | ct Secure Mobility<br>n |                                | IKEv2 connection to<br>Disconnected<br>WAN Miniport (IKE) | v2)        |  |
|------------------------------------------------|-------------------------|--------------------------------|-----------------------------------------------------------|------------|--|
|                                                | 🐓 Connect IKEv          | 2 connectio                    | n to ASA                                                  | <b>.</b>   |  |
|                                                | User name:<br>Password: | cisco<br>[To change            | ange the saved password, click here]                      |            |  |
|                                                | Domain:                 |                                |                                                           |            |  |
|                                                | Save this use           | r name and p<br>ho uses this ( | assword for the follow                                    | ing users: |  |
|                                                | Connect                 | Cancel                         | Properties                                                | Help       |  |

Después de una autenticación exitosa, se aplica la configuración IKEv2.

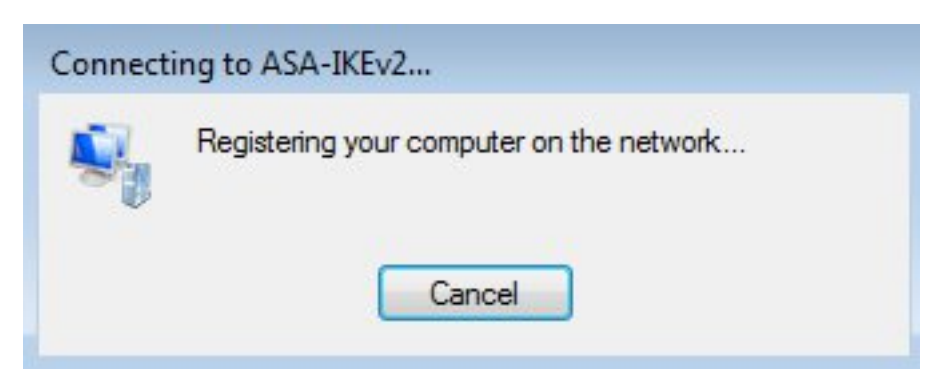

La sesión está activada.

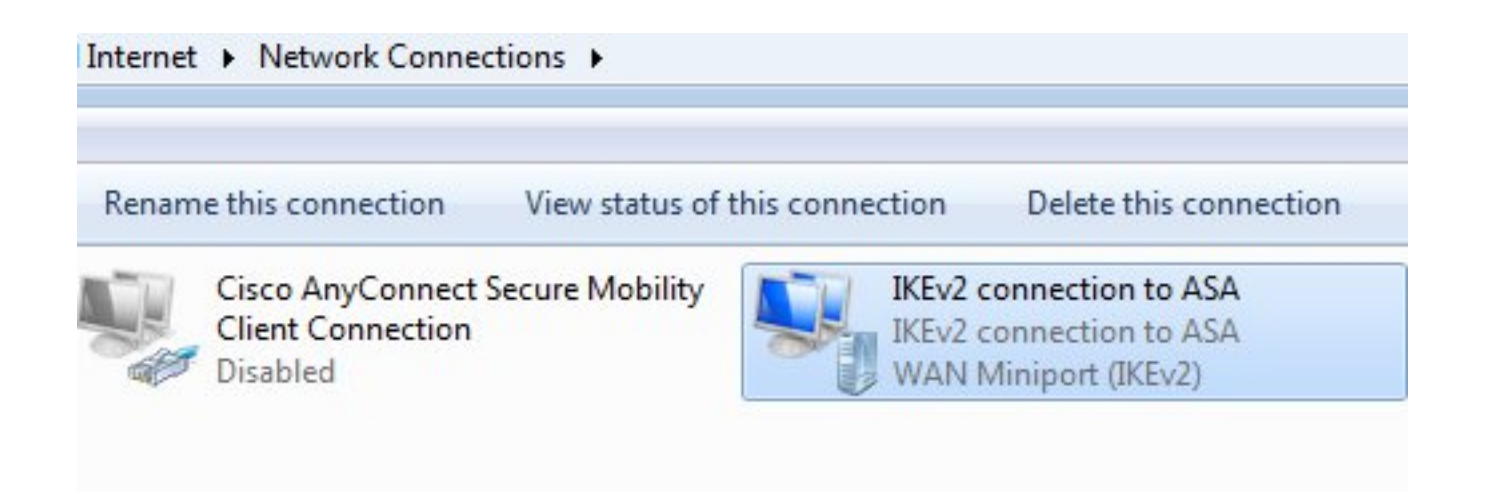

La tabla de ruteo se ha actualizado con la ruta predeterminada con el uso de una nueva interfaz con la métrica baja.

C:\Users\admin>route print Interface List 41.....IKEv2 connection to ASA 11...08 00 27 d2 cb 54 .....Karta Intel(R) PRO/1000 MT Desktop Adapter 1.....Software Loopback Interface 1 15...00 00 00 00 00 00 00 e0 Karta Microsoft ISATAP 12...00 00 00 00 00 00 00 e0 Teredo Tunneling Pseudo-Interface 22...00 00 00 00 00 00 00 e0 Karta Microsoft ISATAP #4 \_\_\_\_\_ IPv4 Route Table Active Routes: Network Destination Netmask Interface Metric Gateway 192.168.10.1 192.168.10.68 0.0.0.0 0.0.0.0 4491 0.0.0.0 0.0.0.0 On-link 192.168.1.10 11 10.62.71.177 255.255.255.255 192.168.10.1 192.168.10.68 4236 On-link 255.0.0.0 127.0.0.1 4531 127.0.0.0 127.0.0.1 255.255.255.255 On-link 127.0.0.1 4531 127.255.255.255 255.255.255 On-link 127.0.0.1 4531 192.168.1.10 255.255.255.255 192.168.1.10 On-link 266 4491 192.168.10.68 255.255.255.0 192.168.10.0 On-link 192.168.10.68 255.255.255.255 On-link 192.168.10.68 4491 On-link 192.168.10.255 255.255.255 192.168.10.68 4491 224.0.0.0 240.0.0.0 On-link 127.0.0.1 4531 224.0.0.0 240.0.0.0 On-link 192.168.10.68 4493 224.0.0.0 240.0.0.0 On-link 192.168.1.10 11 255.255.255.255 255.255.255.255 127.0.0.1 4531 On-link 255.255.255.255 255.255.255 192.168.10.68 4491 On-link 255.255.255.255 255.255.255 On-link 192.168.1.10 266 

#### Registros

Después de una autenticación exitosa, ASA informa:

ASAv(config)# show vpn-sessiondb detail ra-ikev2-ipsec

Index : cisco Username : 13 Public IP : 10.147.24.166 Assigned IP : **192.168.1.10** Protocol : IKEv2 IPsecOverNatT License : AnyConnect Premium Encryption : IKEv2: (1)3DES IPsecOverNatT: (1)AES256 Hashing : IKEv2: (1)SHA1 IPsecOverNatT: (1)SHA1 Bytes Tx : 0 Bytes Rx : 7775 Pkts Tx : 0 Pkts Rx : 94 Pkts Tx Drop : 0 Pkts Rx Drop : 0 Group Policy : AllProtocols Tunnel Group : DefaultRAGroup Login Time : 17:31:34 UTC Tue Nov 18 2014 : 0h:00m:50s Duration Inactivity : 0h:00m:00s VLAN Mapping : N/A VLAN : none Audt Sess ID : c0a801010000d000546b8276 Security Grp : none IKEv2 Tunnels: 1 IPsecOverNatT Tunnels: 1 IKEv2: Tunnel ID : 13.1 UDP Src Port : 4500 UDP Dst Port : 4500 Rem Auth Mode: EAP Loc Auth Mode: rsaCertificate Encryption : 3DES : SHA1 Hashing Rekey Int (T): 86400 Seconds Rekey Left(T): 86351 Seconds PRF : SHA1 D/H Group : 2 Filter Name : IPsecOverNatT: Tunnel ID : 13.2 Local Addr : 0.0.0.0/0.0.0/0/0 Remote Addr : 192.168.1.10/255.255.255.255/0/0 Encryption : AES256 Hashing : SHA1 Encapsulation: Tunnel Rekey Int (T): 28800 Seconds Rekey Left(T): 28750 Seconds Idle TO Left : 29 Minutes Idle Time Out: 30 Minutes Bytes Tx : 0 Bytes Rx : 7834 Pkts Tx : 0 : 95 Pkts Rx

Los registros de ISE indican una autenticación correcta con reglas de autenticación y autorización predeterminadas.

| ahah                 |                     |                          |                |             |                |                 |                       |                        | Locense Warning     |
|----------------------|---------------------|--------------------------|----------------|-------------|----------------|-----------------|-----------------------|------------------------|---------------------|
| cisco Identity Serv  | rices Engine        |                          | 1              | Home        | Operations   • | Policy   🔻      | Guest Access          | Administration   •     |                     |
| Authentications      | E Reports           | Endpoint                 | Protection Ser | vice 👋      | Troubleshoot   | 1               |                       |                        |                     |
| Misconfigured        | Supplicants @       |                          | Misconfi       | gured Netwo | ork Devices    |                 | RADIUS Dr             | ops 🛈                  | Client Stopped      |
| 0                    |                     |                          |                | 0           |                |                 | 6                     |                        | 0                   |
| G Show Live Sessions | 🙀 Add or Rem        | ove Columns <del>-</del> | 🛞 Refresh      | G Reset R   | epeat Counts   |                 |                       | ,                      | tefresh Every 1 min |
| Time •               | Status<br>All 🔻 Det | Repeat C                 | Identity (7)   | Endpoi      | nt ID          | Authorization I | Policy <sup>(j)</sup> | Authorization Profiles | Network Device      |
| 2014-11-18 18:31:34  | 0 à                 | 3                        | cisco          | 10.147.     | 24.166         |                 |                       |                        |                     |
| 2014-11-18 17:52:07  | <b>2</b>            |                          | cisco          | 10.147.     | 24.166 1       | lefault >> Ba   | sic_Authenticated_Acc | ess PermitAccess       | ASAV                |

Los detalles indican el método PEAP.

| Auth | enti | icat | ion | Def | tails |
|------|------|------|-----|-----|-------|
|      |      |      |     |     |       |

| Source Timestamp              | 2014-11-19 08:10:02.819       |
|-------------------------------|-------------------------------|
| Received Timestamp            | 2014-11-19 08:10:02.821       |
| Policy Server                 | ise13                         |
| Event                         | 5200 Authentication succeeded |
| Failure Reason                |                               |
| Resolution                    |                               |
| Root cause                    |                               |
| Username                      | cisco                         |
| User Type                     | User                          |
| Endpoint Id                   | 10.147.24.166                 |
| Endpoint Profile              |                               |
| IP Address                    |                               |
| Authentication Identity Store | Internal Users                |
| Identity Group                |                               |
| Audit Session Id              | c0a8010100010000546c424a      |
| Authentication Method         | MSCHAPV2                      |
| Authentication Protocol       | PEAP (EAP-MSCHAPv2)           |
| Service Type                  | Login                         |
| Network Device                | ASAv                          |
| Device Type                   | All Device Types              |
| Location                      | All Locations                 |
| NAS IP Address                | 10.62.71.177                  |
| NAS Port Id                   |                               |
| NAS Port Type                 | Virtual                       |
| Authorization Profile         | PermitAccess                  |

## Depuraciones en ASA

Las depuraciones más importantes incluyen:

ASAv# **debug crypto ikev2 protocol 32** <most debugs omitted for clarity....

Paquete IKE\_SA\_INIT recibido por ASA (incluye propuestas IKEv2 e intercambio de claves para Diffie-Hellman (DH)):

IKEv2-PROTO-2: Received Packet [From 10.147.24.166:500/To 10.62.71.177:500/VRF i0:f0]
Initiator SPI : 7E5B69A028355701 - Responder SPI : 00000000000000 Message id: 0
IKEv2 IKE\_SA\_INIT Exchange REQUESTIKEv2-PROTO-3: Next payload: SA,
version: 2.0 Exchange type: IKE\_SA\_INIT, flags: INITIATOR Message id: 0, length: 528
Payload contents:
SA Next payload: KE, reserved: 0x0, length: 256
last proposal: 0x2, reserved: 0x0, length: 40
Proposal: 1, Protocol id: IKE, SPI size: 0, #trans: 4 last transform: 0x3,
reserved: 0x0: length: 8

Respuesta IKE\_SA\_INIT al iniciador (incluye propuestas IKEv2, intercambio de claves para DH y solicitud de certificado):

IKEv2-PROTO-2: (30): Generating IKE\_SA\_INIT message IKEv2-PROTO-2: (30): IKE Proposal: 1, SPI size: 0 (initial negotiation), Num. transforms: 4 3DES(30): SHA1(30): SHA96(30): DH\_GROUP\_1024\_MODP/Group (30): 2IKEv2-PROTO-5: Construct Vendor Specific Payload: DELETE-REASONIKEv2-PROTO-5: Construct Vendor Specific Payload: (CUSTOM) IKEv2-PROTO-5: Construct Notify Payload: NAT\_DETECTION\_SOURCE\_IPIKEv2-PROTO-5: Construct Notify Payload: NAT\_DETECTION\_DESTINATION\_IPIKEv2-PROTO-5: Construct Vendor Specific Payload: FRAGMENTATION(30): IKEv2-PROTO-2: (30): Sending Packet [To 10.147.24.166:500/From 10.62.71.177:500/VRF i0:f0]

IKE\_AUTH para el cliente con IKE-ID, solicitud de certificado, conjuntos de transformación propuestos, configuración solicitada y selectores de tráfico:

IKEv2-PROTO-2: (30): Received Packet [From 10.147.24.166:4500/To 10.62.71.177:500/VRF i0:f0] (30): Initiator SPI : 7E5B69A028355701 - Responder SPI : 1B1A94C7A7739855 Message id: 1 (30): IKEv2 IKE\_AUTH Exchange REQUESTIKEv2-PROTO-3: (30): Next payload: ENCR, version: 2.0 (30): Exchange type: IKE\_AUTH, flags: INITIATOR (30): Message id: 1, length: 948(30):

respuesta IKE\_AUTH del ASA que incluye una solicitud de identidad EAP (primer paquete con extensiones EAP). Ese paquete también incluye el certificado (si no hay un certificado correcto en el ASA hay una falla):

IKEv2-PROTO-2: (30): Generating EAP request IKEv2-PROTO-2: (30): Sending Packet [To 10.147.24.166:4500/From 10.62.71.177:4500/VRF i0:f0]

Respuesta EAP recibida por ASA (longitud 5, carga útil: cisco):

(30): REAL Decrypted packet:(30): Data: 14 bytes
(30): EAP(30): Next payload: NONE, reserved: 0x0, length: 14
(30): Code: response: id: 36, length: 10
(30): Type: identity
(30): EAP data: 5 bytes

Luego se intercambian varios paquetes como parte de EAP-PEAP. Finalmente, el ASA recibe el éxito de EAP y se reenvía al solicitante:

Payload contents: (30): EAP(30): Next payload: NONE, reserved: 0x0, length: 8 (30): Code: success: id: 76, length: 4 La autenticación de par se realiza correctamente:

 $\label{eq:lkev2-PROTO-2: (30): Verification of peer's authenctication data PASSED Y la sesión VPN ha finalizado correctamente.$ 

### Nivel de paquete

La solicitud de identidad EAP se encapsula en "Extensible Authentication" (Autenticación extensible) de IKE\_AUTH enviada por ASA. Junto con la solicitud de identidad, se envían IKE\_ID y certificados.

| No. | Source                                                                     | Destination                                                                    | Protocol                                 | Length                          | Info                             |            |
|-----|----------------------------------------------------------------------------|--------------------------------------------------------------------------------|------------------------------------------|---------------------------------|----------------------------------|------------|
| 1   | 10.147.24.166                                                              | 10.62.71.177                                                                   | ISAKMP                                   | 570                             | IKE_SA_3                         | INIT       |
| 2   | 10.62.71.177                                                               | 10.147.24.166                                                                  | ISAKMP                                   | 501                             | IKE_SA_3                         | INIT       |
| 3   | 10.147.24.166                                                              | 10.62.71.177                                                                   | ISAKMP                                   | 990                             | IKE_AUTH                         | ł          |
| 4   | 10.147.24.166                                                              | 10.62.71.177                                                                   | ISAKMP                                   | 959                             | IKE_AUTH                         | 1          |
| 5   | 10.62.71.177                                                               | 10.147.24.166                                                                  | EAP                                      | 1482                            | Request,                         | . Identity |
| 6   | 10.62.71.177                                                               | 10.147.24.166                                                                  | ISAKMP                                   | 1514                            |                                  |            |
| Þ - | Length: 1440<br>Type Payload: Vendo                                        | or ID (43) : Unknow                                                            | n Vendor                                 | ID                              |                                  |            |
| P   | Type Payload: Iden                                                         | tification - Respon                                                            | nder (36)                                | 8                               |                                  |            |
| 4   | Type Payload: Cert.                                                        | 1f1cate (37)                                                                   |                                          |                                 |                                  |            |
| ,   | 0 = Criti<br>Payload length: 1<br>Certificate Encod<br>Certificate Data    | ical Bit: Not Criti<br>203<br>ling: X.509 Certifi<br>(iso.2.840.113549.        | cal<br>cate - S<br><mark>1.9.2=AS</mark> | ignatur<br><mark>Av.exam</mark> | re (4)<br><mark>ple.com</mark> ) | )          |
| ٥ - | Type Payload: Auth                                                         | entication (39)                                                                |                                          |                                 |                                  |            |
| Δ.  | Type Payload: Exten<br>Next payload: NON<br>0 = Criti<br>Payload length: 1 | nsible Authenticat:<br>NE / No Next Payloa<br>ical Bit: Not Criti<br>Not Criti | ion (48)<br>d (0)<br>cal                 |                                 |                                  |            |
|     | Extensible Auther                                                          | tication Protocol                                                              |                                          |                                 |                                  |            |
|     | Code: Request (<br>Id: 36<br>Length: 6<br>Type: Identity<br>Identity:      | 1)<br>(1)                                                                      |                                          |                                 |                                  |            |

Todos los paquetes EAP subsiguientes se encapsulan en IKE\_AUTH. Después de que el solicitante confirme el método (EAP-PEAP), comienza a crear un túnel de capa de sockets seguros (SSL) que protege la sesión MSCHAPv2 utilizada para la autenticación.

| 5 10.62.71.177   | 10.147.24.166 | EAP    | 1482 Request, Identity               |
|------------------|---------------|--------|--------------------------------------|
| 6 10.62.71.177   | 10.147.24.166 | ISAKMP | 1514                                 |
| 7 10.147.24.166  | 10.62.71.177  | ISAKMP | 110 IKE_AUTH                         |
| 8 10.147.24.166  | 10.62.71.177  | EAP    | 84 Response, Identity                |
| 9 10.62.71.177   | 10.147.24.166 | EAP    | 80 Request, Protected EAP (EAP-PEAP) |
| 10 10.62.71.177  | 10.147.24.166 | ISAKMP | 114                                  |
| 11 10.147.24.166 | 10.62.71.177  | ISAKMP | 246 IKE_AUTH                         |
| 12 10.147.24.166 | 10.62.71.177  | SSL    | 220 Client Hello                     |
| 13 10.62.71.177  | 10.147.24.166 | TLSv1  | 1086 Server Hello                    |

Después de intercambiar varios paquetes, ISE confirma el éxito.

| 43 10.147.24.166 | 10.62.71.177  | ISAKMP | 150 IKE_AUTH         |
|------------------|---------------|--------|----------------------|
| 44 10.147.24.166 | 10.62.71.177  | TLSv1  | 117 Application Data |
| 45 10.62.71.177  | 10.147.24.166 | EAP    | 78 Success           |

| ▼ Type Payload: Extensible Authentication (48) |  |
|------------------------------------------------|--|
| Next payload: NONE / No Next Payload (0)       |  |
| 0 = Critical Bit: Not Critical                 |  |
| Payload length: 8                              |  |
| Extensible Authentication Protocol             |  |
| Code: Success (3)                              |  |
| Id: 101                                        |  |
| Length: 4                                      |  |
|                                                |  |

ASA completa la sesión IKEv2, la configuración final (respuesta de configuración con valores como una dirección IP asignada), los conjuntos de transformación y los selectores de tráfico se envían al cliente VPN.

| 45 10.62.71.177  | 10.147.24.166 | EAP    | 78 Success   |
|------------------|---------------|--------|--------------|
| 46 10.62.71.177  | 10.147.24.166 | ISAKMP | 114          |
| 47 10.147.24.166 | 10.62.71.177  | ISAKMP | 126 IKE_AUTH |
| 48 10.147.24.166 | 10.62.71.177  | ISAKMP | 98 IKE_AUTH  |
| 49 10.62.71.177  | 10.147.24.166 | ISAKMP | 222 IKE_AUTH |

Type Payload: Configuration (47)

Type Payload: Security Association (33) ▼ Type Payload: Traffic Selector - Initiator (44) # 1 Next payload: Traffic Selector - Responder (45) 0... .... = Critical Bit: Not Critical Payload length: 24 Number of Traffic Selector: 1 Traffic Selector Type: TS IPV4 ADDR RANGE (7) Protocol ID: Unused Selector Length: 16 Start Port: 0 End Port: 65535 Starting Addr: 192.168.1.10 (192.168.1.10) Ending Addr: 192.168.1.10 (192.168.1.10) ▼ Type Payload: Traffic Selector - Responder (45) # 1 Next payload: Notify (41) 0... .... = Critical Bit: Not Critical Payload length: 24

## Troubleshoot

Actualmente, no hay información específica de troubleshooting disponible para esta configuración.

## Información Relacionada

- Guía de configuración CLI VPN Cisco Serie ASA, 9.3
- Guía de usuario de Cisco Identity Services Engine, versión 1.2
- Soporte Técnico y Documentación Cisco Systems